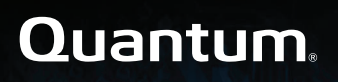

# Xcellis Application Director QuickStart Guide

## Content

| Introduction to the QuickStart Guide           | 2  |
|------------------------------------------------|----|
| Xcellis Application Director Components        | 3  |
| Xcellis Application Director Installation      | 6  |
| Xcellis Application Director Cards/Connections | 10 |
| Contacting Quantum                             | 13 |
| Getting More Information or Help               | 13 |

## Introduction to the QuickStart Guide

This guide was written to familiarize you with the Xcellis Application Director server, the expansion cards purchased with your order, and provide the steps and sequence necessary to properly install the product. (See the Xcellis Application Director Installation section.)

| 0 | Note: The installation steps refer to specific areas of the product documentation for those steps. Make |
|---|----------------------------------------------------------------------------------------------------|
| - | sure to download the documents that will need to in addition to our install steps before installing the |
|   | hardware (see Required documentation).                                                                  |

# **Xcellis Application Director Components**

The Xcellis Application Director is a server sold in conjunction with and Xcellis Workflow Director system, or QXS Hybrid Disk storage.

**1** Note: The type hardware you purchased is one of two server types – either an R530 or an R630.

#### Xcellis Application Director (with R630 server hardware)

The server ships with a 1U Quantum Xcellis bezel, and one of several RAM memory kit options. The base system includes 32 GB RAM (8 x 4GB RAM DIMMs), and can be expanded with 4, 8, 16 and 32 GB RAM DIMMs, depending on server requirements. Here is the front view of the server, with and without the bezel:

Figure 1: Front view - (with bezel)

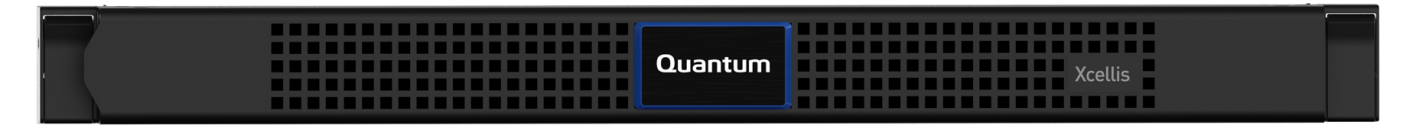

Figure 2: Front view - (without bezel)

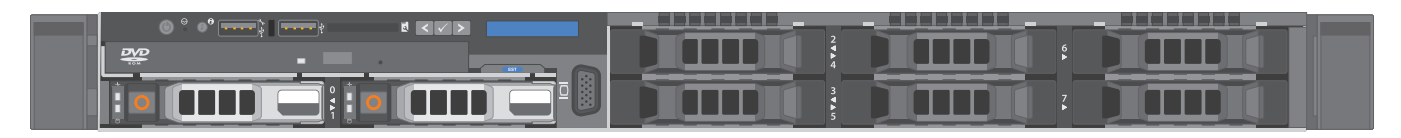

#### Xcellis Application Director E (with R530 server hardware)

This 2U height server ships with a 2U Quantum Xcellis bezel. Here is the front view of the server, with and without the bezel:

Figure 3: Xcellis Application Director E front view - (with bezel)

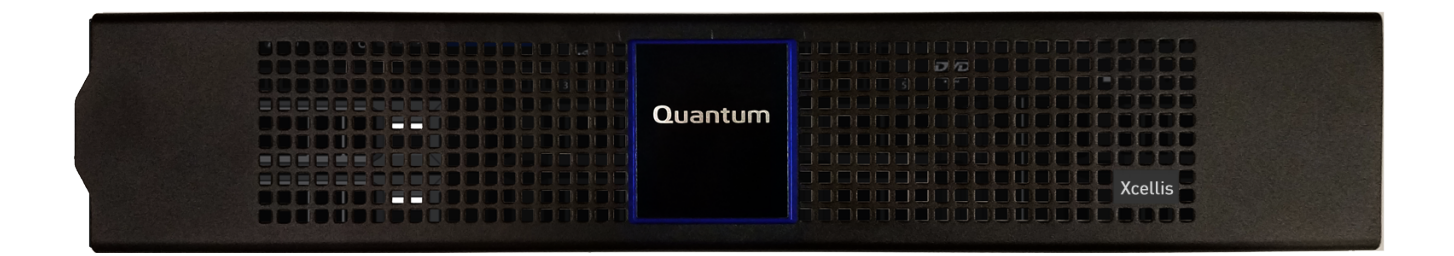

Figure 4: Xcellis Application Director E front view - (without bezel)

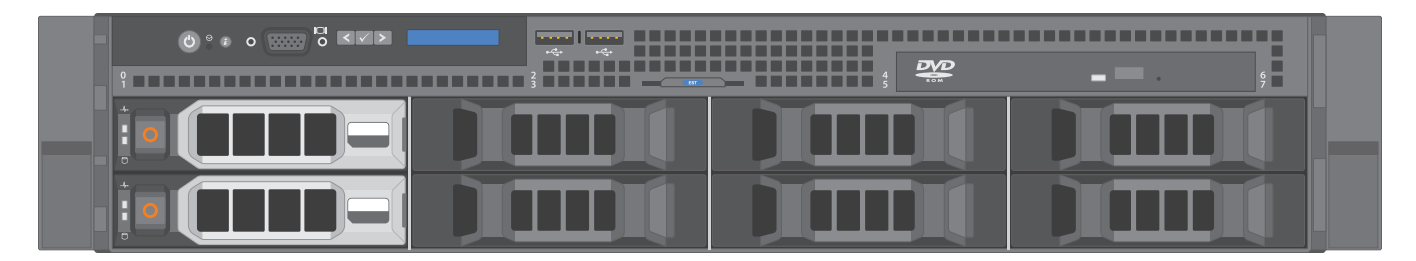

The Xcellis Application Director E server also ships with one of several hard drive capacity options, as described here:

**Table 1:** Xcellis Application Director E – server-based storage options

| Total Server        | Drives Supporting |
|---------------------|-------------------|
| Storage<br>Capacity | These Options     |
| 18 TBs              | 3 x 6 TB drives   |
| 24 TBs              | 4 x 6 TB drives   |
| 30 TBs              | 5 x 6 TB drives   |
| 36 TBs              | 6 x 6 TB drives   |
| 42 TBs              | 7 x 6 TB drives   |

Xcellis Application Director Components

| Total Server<br>Storage<br>Capacity | Drives Supporting<br>These Options |
|-------------------------------------|------------------------------------|
| 48 TBs                              | 8 x 6 TB drives                    |
| 24 TBs                              | 3 x 8 TB drives                    |
| 32 TBs                              | 4 x 8 TB drives                    |
| 40 TBs                              | 5 x 8 TB drives                    |
| 48 TBs                              | 6 x 8 TB drives                    |
| 56 TBs                              | 7 x 8 TB drives                    |
| 64 TBs                              | 8 x 8 TB drives                    |

## **Xcellis Application Director Installation**

The following is a checklist of the steps needed to install the Xcellis Application Director system.

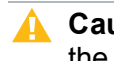

Caution: Refer to the "Safety instructions" section of "Installing and removing system components" in the Dell PowerEdge 630 Owner's Manual or Dell PowerEdge R530 Owner's Manual. Many system components are static-sensitive, and require ESD precautions to be used so they are not damaged during installation.

### Required documentation

Note which server you purchased. These instructions refer to the appropriate Dell Owner's Manual for your server. Use only the instructions that pertain to the specific server type purchased.

Xcellis Application Director documentation(www.quantum.com/xcellisaddocs)

- Dell PowerEdge R630 Owner's Manual for Xcellis Application Director servers
- Dell PowerEdge R530 Owner's Manual for Xcellis Application Director E servers

QXS documentation(www.guantum.com/qxshybriddocs)

**Note:** Download this documentation only if QXS storage has not been installed. 0

- QXS Setup Guide
- QXS 12- and 24-Drive Rackmount Bracket Kit Installation Guide
- QXS 48-Drive Rackmount Bracket Kit Installation Guide
- QXS 56-Drive Rackmount Bracket Kit Installation Guide
- QXS CLI Reference Guide
- QXS Disk Management Utility User Guide V3
- QXS Release Notes

### Installation steps

| Server<br>Model      | Done? | Steps                                                                                                    |
|----------------------|-------|----------------------------------------------------------------------------------------------------|
| R630,<br>R530 –<br>E |       | <ol> <li>Configure and/or provision the following:         <ul> <li>Network environment - includes Fibre Channel and zoning.</li> <li>Network, Fibre Channel, and iSCSI switches.</li> <li>Obtain IP addresses needed for components, including server, QXS chassis, and server network ports.</li> <li>Any necessary DNS entries.</li> <li>Determine NTP server(s) to be used for the components for consistent data timestamps.</li> </ul> </li> </ol>                                                                                                    |
| R630,<br>R530 –<br>E |       | 2. Download the required documentation needed for your installation.                                                                                                    |
| R630,<br>R530 –<br>E |       | <ul> <li>3. Unbox all system components and verify all the shipped components match the packing list that came with your shipment.</li> <li><b>Note:</b> If you unbox memory or card boxs, leave the components themselves inside their individual boxes until you get to the step to install that component.</li> </ul>                                                                                                    |
| R630,<br>R530 –<br>E |       | <ul> <li>Install server rails in your rack using instructions provided in the rail shipping box.</li> <li>WARNING: Before installing components in the rack, make sure the rack is securely mounted to the floor following rack installation standards in place at your facility.</li> <li>WARNING: Install server and QXS chassis rails (R630 only) so that these components will be installed at the lowest point available in the rack. This ensures that the weight of the system remains near the bottom of the rack and prevents the rack from tipping over.</li> </ul> |
| R630                 |       | <ul> <li>5. Install QXS rails in your rack using the instructions in the appropriate QXS Rackmount Bracket Kit Installation Guide for your QXS chassis type(s), if not previously installed.</li> <li><b>Note:</b> Keep QXS chassis together, with QXS RAID at the top of the QXS chassis stack.</li> </ul>                                                                                                    |
| R630,<br>R530 –<br>E |       | <ol> <li>If you need to install expansion cards (or memory [R630 only]) in your server, remove the cover from the server. See Installing and removing system components &gt; Removing the system cover in the appropriate <i>Dell PowerEdge Owner's Manual</i> for your server. For R530 servers, install the expansion cards in the server according to Installing and removing system components &gt; Expansion cards and expansion-card riser (optional) and continue to <u>step 15</u>.</li> </ol>                                                                        |

| Server<br>Model | Done? | Steps                                                                                                    |
|-----------------|-------|----------------------------------------------------------------------------------------------------|
| R630            |       | <ol> <li>Unbox any static-protective bags of memory DIMMs from their shipping box(es).</li> <li>Caution: Take ESD precautions while handling DIMMs.</li> </ol>                                                                                                    |
| R630            |       | Note: For the following steps, refer to Installing and Removing System<br>Components > System Memory > General Memory module installation<br>guidelines in the Dell PowerEdge R630 Owner's Manual for memory installation<br>instructions.                                                                                                    |
| R630            |       | 8. Read the instructions in the Dell Owner's Manual                                                                                                    |
|                 |       | Note: Pay particular attention to Table 2, in the "Sample memory configurations" section in the <i>Dell PowerEdge R630 Owner's Manual</i> . Refer to the "DIMM rank, organization and frequency" column of the table, with the type of DIMMs purchased for your system, and the "DIMM slot population" column for the RAM sockets to install the DIMMs into. (This column explains which DIMM sockets to populate, depending on the total RAM to be installed in the system.) |
| R630            |       | 9. <b>DO NOT</b> remove memory DIMMs that were already installed in the system, but remove the memory blanks from the sockets where the memory kit DIMMs need to be installed, according to the <i>Dell PowerEdge R630 Owner's Manual</i> .                                                                                                    |
| R630            |       | 10. Install the memory DIMMs into the correct memory sockets in the server.                                                                                                    |
|                 |       | Note: Ensure DIMMs are fully seated during installation. You will know they are fully-seated when the DIMM slot ejectors are in the up position. See memory module socket ejector, item 3 in "Figure 21. Installing the memory module" in the Dell PowerEdge R630 Owner's Manual.                                                                                                    |
| R630            |       | 11. If cards are to be installed in Slot 1 and/or Slot 2, remove Riser Card 1 according to<br>Installing and removing system components > Expansion cards and expansion-card<br>risers > Removing expansion-card risers in the Dell PowerEdge R630 Owner's<br>Manual.                                                                                                    |
| R630            |       | 12. Unbox the PCIe expansion cards.                                                                                                    |
|                 |       | <b>Caution:</b> Take ESD precautions while handling expansion cards.                                                                                                    |
| R630            |       | <ol> <li>Identify the expansion cards you will install in the server. See Xcellis Application Director<br/>Cards/Connections (R630 only) for cards purchased from Quantum.</li> </ol>                                                                                                    |

| Server<br>Model      | Done? | Steps                                                                                                    |
|----------------------|-------|----------------------------------------------------------------------------------------------------|
| R630                 |       | 14. Install expansion cards in the system, according to the instructions in Installing and<br>removing system components > Expansion cards and expansion-card risers ><br>Installing an expansion cards in the Dell PowerEdge R630 Owner's Manual.                                                                                             |
|                      |       | Note: For Dell R530 servers, expansion cards are not purchased or shipped with your system hardware.                                                                                                    |
|                      |       | Note: Pay particular attention to the "Expansion card installation guidelines" table,<br>which defines a priority for which expansion cards to install in which slots,<br>depending on the type of card you are installing in the server.                                                                                                    |
|                      |       | <b>Note:</b> Be sure to fully-seat all expansion cards in both expansion card risers. If the expansion cards are not fully-seated they will not operate properly. In addition, on Riser Card 1, if not properly seated, the riser card retention tabs will not close, and will prevent the riser card from being re-installed into the server. |
| R630                 |       | 15. Install the server cover. See <b>Installing and removing system components &gt; Installing</b><br><b>the system cover</b> in the <i>Dell PowerEdge R630 Owner's Manual</i> .                                                                                                    |
| R630,<br>R530 –<br>E |       | 16. Install QXS chassis using instructions provided in the correct QXS Rack Mount Guide for your QXS chassis, if not previously installed.                                                                                                    |
| R630,<br>R530 –      |       | 17. Install drives in your QXS chassis using instructions provided in the appropriate QXS <i>Quick Setup Guide</i> for your QXS chassis, if not previously installed.                                                                                                    |
| E                    |       | <b>Note:</b> Do not install drives until all chassis are installed in the rack.                                                                                                    |
| R630,<br>R530 –<br>E |       | <ol> <li>Install bezels on the Xcellis Application Director (1U bezel for the R630 server; 2U bezel<br/>for the R530 server).</li> </ol>                                                                                                    |
| R630,<br>R530 –<br>E |       | 19. Install the QXS chassis bezel(s) using instructions in the appropriate QXS Bezel<br>Installation Guide for your QXS chassis, if not previously installed.                                                                                                    |
| R630,<br>R530 –      |       | <ol> <li>Install any required SFPs into expansion card ports and QXS Chassis (R630 only), if not<br/>previously installed.</li> </ol>                                                                                                    |
| E                    |       | Note: Only install SFPs designed for their particular expansion cards or QXS chassis. While SFPs may appear physically identical, they are unique, and are not interchangeable.                                                                                                    |
| R630,<br>R530 –<br>E |       | 21. Attach server cables, including cables that connect to the network and Fibre Channel <b>R630 only</b> switches.                                                                                                    |

| Server<br>Model      | Done? | Steps                                                                                                    |
|----------------------|-------|----------------------------------------------------------------------------------------------------|
| R630                 |       | 22. Attach cables between the QXS RAID chassis and the QXS Expansion chassis, if not previously installed. See the "Connecting the RAID Chassis and Expansion Chassis" section of Chapter 2: Installing the Chassis in the QXS Setup Guide.                                                                                                    |
| R630                 |       | 23. Attach cables between the server and the QXS RAID chassis, if not previously installed.<br>See the <b>Connecting the Chassis to Hosts</b> and <b>Connecting a Management Host on the</b><br><b>Network</b> sections of <b>Chapter 3: Connecting Hosts</b> in the <i>QXS Setup Guide</i> . If you intend<br>to set up replication on your QXS system, see the <b>Connecting Two Storage Systems to</b><br><b>Replicate Volumes</b> section later in Chapter 3. |
| R630                 |       | 24. Power on the QXS RAID chassis, if not previously done. See the <b>Powering On/Powering</b><br><b>Off</b> section of <b>Chapter 2: Installing the Chassis</b> in the QXS Setup Guide. (If a QXS<br>firmware upgrade was not done previously, update the firmware according to steps in the<br>current version of the QXS <i>Release Notes</i> .                                                                                                    |
| R630,<br>R530 –<br>E |       | 25. Power on the Xcellis Application Director server by pressing the power button on the front of the server. See the Front-panel features and indicators section of About your system in the in the appropriate Dell PowerEdge Owner's Manual for your server.                                                                                                    |
| R630,<br>R530 –<br>E |       | 26. Configure the system components, expansion cards and ports, and install and configure software on the server.                                                                                                    |

# **Xcellis Application Director Cards/Connections**

The server supports different network, SAS and Fibre Channel connection options.

#### Table 2: Server Ingest - Connection Options

| Use Case/<br>Scenario          | Xcellis Application Director<br>Expansion Card Description   | Full Card/ Port View - Expansion Card<br>(cards supported in all 3 PCIe card slots)                                                   |
|--------------------------------|--------------------------------------------------------------|----------------------------------------------------------------------------------------------------|
| 10 GbE BASE-T<br>environments. | Intel Ethernet X540 Dual Port 10<br>GbE BASE-T, Low Profile. | ACT/UNK                                                                                                    |
|                                |                                                              | Quantum Part #:                                                                                                    |
|                                |                                                              | 9-05319-01                                                                                                    |
|                                |                                                              | Quantum Generic Description/Description (on card box):                                                                                |
|                                |                                                              | XCELLIS APPLICATION<br>DIRECTOR,ETHERNET X540 DUAL PORT<br>10GBASE-T,LOW PROFILE                                                      |
|                                |                                                              | Manufacturer Model Number:                                                                                                    |
|                                |                                                              | Intel X540                                                                                                    |
| 1 Gb Ethernet<br>environments. | Intel Ethernet i350 Quad Port<br>1Gb Ethernet, Low Profile.  |                                                                                                    |
|                                |                                                              | Quantum Part #:<br><b>9-05322-01</b>                                                                                                  |
|                                |                                                              | Quantum Generic Description/Description (on card<br>box):<br>Xcellis Application Director, Ethernet i350 Quad<br>Port 1Gb Low Profile |
|                                |                                                              | Manufacturer Part # (label on card and anti-static<br>bag):<br><b>09YD6K</b>                                                          |
|                                |                                                              | Manufacturer Model Number:<br>i <b>350</b>                                                                                            |

| Use Case/                                              | Xcellis Application Director                                                                                                    | Full Card/ Port View - Expansion Card                                    |
|--------------------------------------------------------|----------------------------------------------------------------------------------------------------|--------------------------------------------------------------------------|
| Scenario                                               | Expansion Card Description                                                                                                    | (cards supported in all 3 PCIe card slots)                               |
| Typical 10 GbE<br>environments/QXS<br>iSCSI Connection | <ul> <li>Intel Ethernet X520 Dual Port</li> <li>10Gb Ethernet, Low Profile.</li> <li>Note: Can be used with<br/>Twinax cables or optical<br/>SFP+.</li> </ul> | RNH=106<br>ACT/LINK A<br>ACT/LINK A<br>ACT/LINK B                        |
|                                                        |                                                                                                    | Quantum Part #:                                                          |
|                                                        |                                                                                                    | 9-03869-01                                                               |
|                                                        |                                                                                                    | Quantum Generic Description/Description (on card box):                   |
|                                                        |                                                                                                    | Host Bus Adapter and Cables/StorNext M661 to M662 Optical Conversion Kit |
|                                                        |                                                                                                    | Manufacturer Part # (label on card):                                     |
|                                                        |                                                                                                    | 0942V6                                                                   |
|                                                        |                                                                                                    | Manufacturer Model Number:                                               |
|                                                        |                                                                                                    | Intel X520                                                               |
| QXS SAS<br>Connection                                  | 12Gbps mini-SAS HD HBA<br>External Controller, Dual Port,<br>Low Profile.                                                                                     |                                                                          |
|                                                        |                                                                                                    | Quantum Part #:                                                          |
|                                                        |                                                                                                    | 9-05318-01                                                               |
|                                                        |                                                                                                    | Manufacturer Part #:                                                     |
|                                                        |                                                                                                    | Dell 405-AAES                                                            |

| Use Case/<br>Scenario           | Xcellis Application Director<br>Expansion Card Description    | Full Card/ Port View - Expansion Card<br>(cards supported in all 3 PCIe card slots)                                                                            |
|---------------------------------|---------------------------------------------------------------|----------------------------------------------------------------------------------------------------|
| QXS Fibre Channel<br>Connection | QLogic QLE2662L Dual Port<br>16Gb Fibre Channel, Low Profile. | Quantum Part #:<br>9-05317-01<br>Quantum Generic Description/Description (on card box):<br>Xcellis Application Director, HBA, 16Gb, FC, Dual Port, Low Profile |
|                                 |                                                               | Manufacturer Part # (label on card):                                                                                                    |
|                                 |                                                               | HD8310405-26                                                                                                    |
|                                 |                                                               | Manufacturer Model Number:                                                                                                    |
|                                 |                                                               | QLE2662L                                                                                                    |

# **Contacting Quantum**

### Contacts

For information about contacting Quantum, including Quantum office locations, go to: http://www.quantum.com/aboutus/contactus/index.aspx

### Getting More Information or Help

For further assistance, or if training is desired, contact the Quantum Customer Support Center:

| Region        | Support Contact                               |
|---------------|-----------------------------------------------|
| North America | 1-800-284-5101 (toll free)<br>+1-720-249-5700 |
| EMEA          | +800-7826-8888 (toll free)                    |
|               | +49 6131 324 185                              |
| Asia Pacific  | +800-7826-8887 (toll free)<br>+603-7953-3010  |

#### For worldwide support:

http://www.quantum.com/serviceandsupport/get-help/index.aspx#contact-support

### Comments

To provide comments or feedback about this document, or about other Quantum technical publications, send e-mail to:

doc-comments@quantum.com